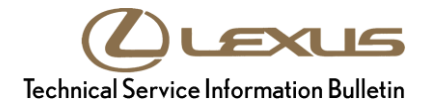

Service

Category Audio/Visual/Telematics

#### Applicability

| YEAR(S)     | MODEL(S)                                                              | ADDITIONAL INFORMATION |
|-------------|-----------------------------------------------------------------------|------------------------|
| 2019        | ES300H, ES350, UX200,<br>UX250H                                       |                        |
| 2018 - 2020 | LC500, LC500H, LS500,<br>LS500H, NX300, NX300H,<br>RC F, RC300, RC350 |                        |

#### **REVISION NOTICE**

August 13, 2020 Rev1:

• The entire bulletin has been updated.

Any previous printed versions of this bulletin should be discarded.

# NOTE

This bulletin applies to 2018 LC 500, LC 500h, LS 500, LS 500h, NX 300, NX 300h, RC F, RC 300, and RC 350 and 2019 NX 300, NX 300h, and RC F vehicles ONLY if L-SB-0028-19 has been completed before performing the Software Update Procedure in this bulletin.

#### Introduction

Some 2018 – 2020 model year Lexus vehicles with Panasonic navigation (version 1050) or earlier may exhibit one or more of the following conditions:

- The analog clock shows one hour ahead, then immediately adjusts back one hour after ACC ON.
- No Sound and Reset when playing Spotify via Bluetooth Audio.

Some 2018 – 2020 model year Lexus vehicles with Panasonic navigation (version 1030) or earlier may exhibit one or more of the following conditions:

- WiFi becomes inoperative/could not be enabled.
- Navigation reset while driving.
- Navigation shows vehicle in the wrong location.

# Introduction (continued)

Some 2019 model year ES 300h and ES 350 vehicles with Panasonic navigation (version 1000) may exhibit one or more of the following conditions:

- No sound after an incoming Bluetooth<sup>®</sup> phone call.
- Excessive severe weather alert messages.

A software update is now available to address these conditions. Follow the Software Update Procedure in this bulletin to address these conditions.

# Warranty Information

| OP CODE | DESCRIPTION        | MODEL | TIME | OFP                                                                                                    | T1 | T2          |
|---------|--------------------|-------|------|----------------------------------------------------------------------------------------------------|----|-------------|
|         |                    | ES    |      | 86120-33J70<br>86120-06440                                                                                           | 87 | T2   7   74 |
|         | Software<br>Update | LC    | 0.3  | 86120-11040<br>86120-11041<br>86120-11050<br>86120-11051<br>86120-11500<br>86120-11510<br>86120-11E30<br>86120-11E40 |    |             |
| EL1933  |                    | LS    |      | 86120-5A170<br>86120-50W60                                                                                           |    |             |
|         |                    | NX    |      | 86120-78010<br>86120-78530<br>86120-78590<br>86120-78610<br>86120-78A60                                              |    |             |
|         |                    | RC    |      | 86120-24A00<br>86120-24A10<br>86120-24520<br>86120-24530<br>86120-24D80<br>86120-24D90                               |    |             |
|         |                    | UX    |      | 86120-76090                                                                                                    | 1  |             |

### **APPLICABLE WARRANTY**

- This repair is covered under the Lexus Basic Warranty. This warranty is in effect for 48 months or 50,000 miles, whichever occurs first, from the vehicle's in-service date.
- Warranty application is limited to occurrence of the specified condition described in this bulletin.

# **Calibration Information**

| MULTIMEDIA TYPE      | MODEL                                                                                                    | COMPONENT | APPLICABLE USB DRIVE FILE     |
|----------------------|----------------------------------------------------------------------------------------------------|-----------|-------------------------------|
| Panasonic Navigation | ES 300, ES 300h,<br>LC 500, LC 500h,<br>LS 500, LS 500h<br>NX 300, NX 300h,<br>RC 300, RC 350,<br>RC F, UX 200,<br>UX 250h | DCU       | <u>17LDL2NA-DB02_0050.kwi</u> |
|                      |                                                                                                    | MEU       | <u>17LML2NA-DB02_0050.kwi</u> |

# MULTIMEDIA SOFTWARE FILE DOWNLOAD

The multimedia software update file may be downloaded directly from this Service Bulletin by clicking on the file name in the table above. Once downloaded, the file may be extracted (unzipped) from the zip file and saved to a blank USB flash drive.

Be sure to copy both the DCU and MEU files to the USB flash drive.

For USB flash drive requirements and download instructions, refer to *TIS* – *Diagnostics* – *Reprogramming* – *Reference Documents* – <u>*Multimedia Software Download Instructions*</u>.

# Software Update Procedure

- 1. Confirm the software version.
  - A. Start the engine. The Lexus emblem will display on the navigation screen.

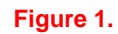

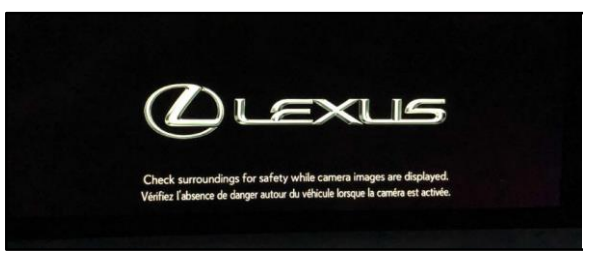

B. Wait for the display to switch to the Caution screen, then select Continue.

#### Figure 2.

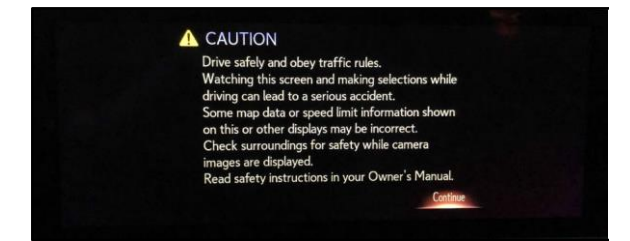

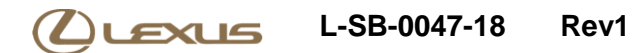

# Software Update Procedure (continued)

- C. Connect the USB flash drive to the USB port.
- D. From the navigation menu, select Setup.

Figure 3.

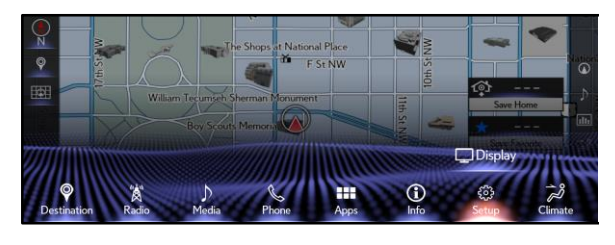

E. In the General menu, scroll to and select Software Update.

#### Figure 4.

| Setup     |                           |                                                                                                    |
|-----------|---------------------------|----------------------------------------------------------------------------------------------------|
| 🚱 General | Delete Search History     | ~ (                                                                                                    |
| Bluetooth | Delete Personal Data      |                                                                                                    |
| () Audio  | Software Update           |                                                                                                    |
| Phone     | Software Update Setting   | in in the second second |
| ທີ່ Voice | Gracenote Database Update |                                                                                                    |
| 🗬 Vehicle | Software Information      | V C                                                                                                    |

F. Confirm the current Audio and Navigation versions.

Is the current Audio version OLDER than 1065 and the current Navigation version OLDER than 1065?

- YES Go to step 2.
- NO This bulletin does NOT apply. Continue diagnosis using the applicable Repair Manual.

# Figure 5.

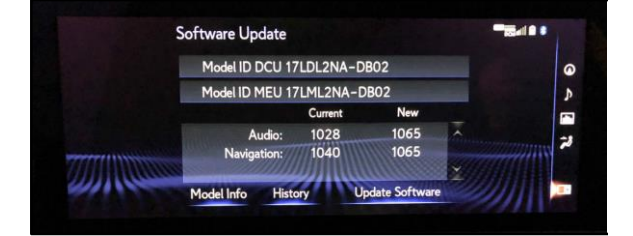

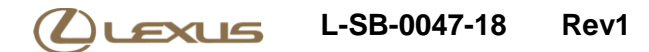

### Software Update Procedure (continued)

- 2. Update the software version.
  - A. Select Update Software.

#### Figure 6.

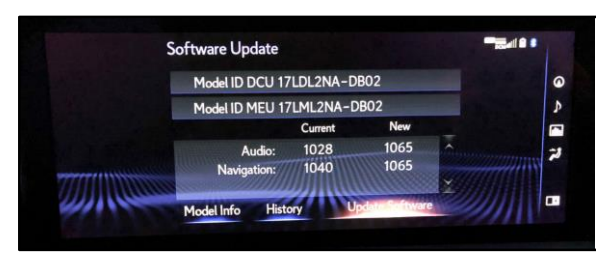

B. Review the Software Update Detail and select OK.

#### Figure 7.

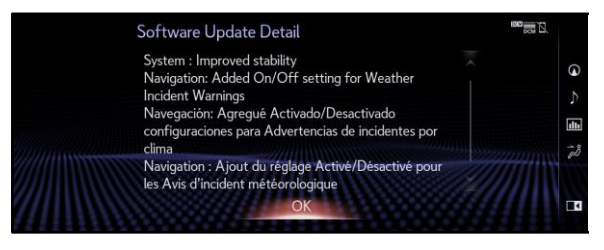

C. Confirm the Terms of Service and select Agree.

#### Figure 8.

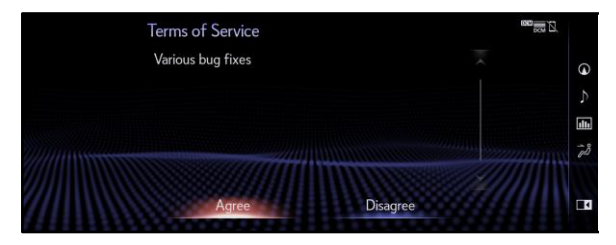

### D. Select Yes.

#### Figure 9.

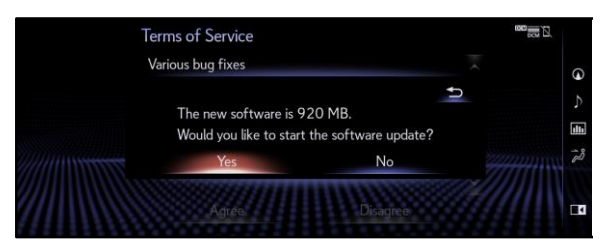

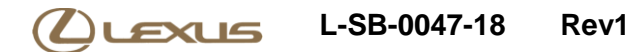

### Software Update Procedure (continued)

E. While installing the NEW software, do NOT turn off the engine.

#### Figure 10.

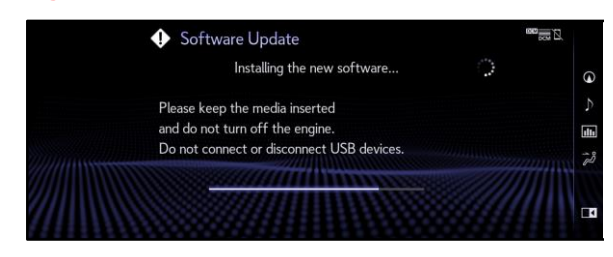

F. When prompted, turn the engine OFF and ON to complete the update.

#### Figure 11.

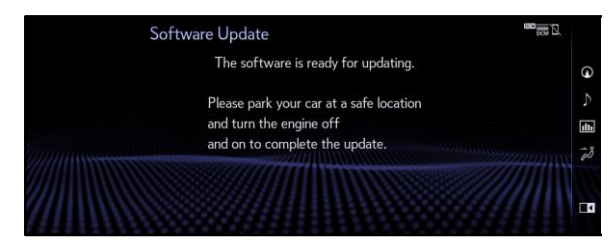

G. Confirm the current software version has been updated on the Software Update screen.

#### Figure 12.

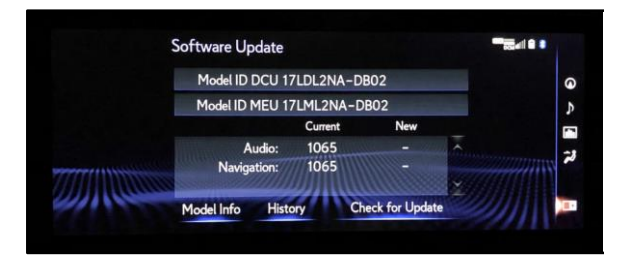